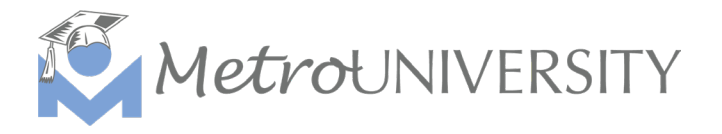

## Self-Reported Training Quick Guide for Managers

This guide will demonstrate how to review and approve (or reject) your direct reports' self-reported training submissions. Self-reported trainings are professional development activities completed outside of MetroU that a learner would like to include on their MetroU transcript.

- 1. When your employee submits a self-reported training, you will receive an email from MetroU the submission is pending your approval.
  - a. The email will include: the learner's name, the title of the training they attended, and the date attended.

See example email below for reference:

From: noreply@sumtotalsystems.com <noreply@sumtotalsystems.com>
Sent: Tuesday, February 21, 2023 8:40 AM
To:
Subject: Self-reported training request pending for Candace Robertson
The following self-reported training request/outside professional development submission is pending your approval for one of your reports:

Activity name: Test submission Staff name: Candace Robertson Start date: 2/7/2023 8:35:00 AM CST End date: 2/7/2023 8:35:00 AM CST

Please login to MetroU to approve or reject this item by going to SELF > Learning > Learning approvals.

This message was auto generated by MetroUniversity. Do not reply to this message. If you have any questions, please reach out to your Learning & Development Team at <u>training@metrolibrary.org</u>.

Make it a Learning Day!

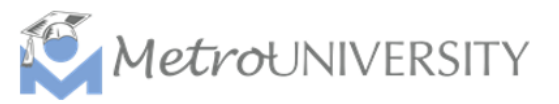

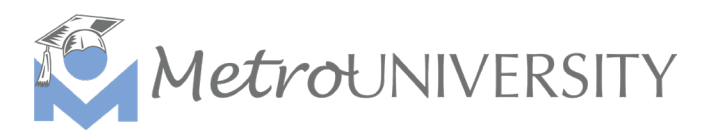

2. To view and approve or reject the pending submission log in to MetroU, then navigate to SELF < Learning < Learner Approvals.

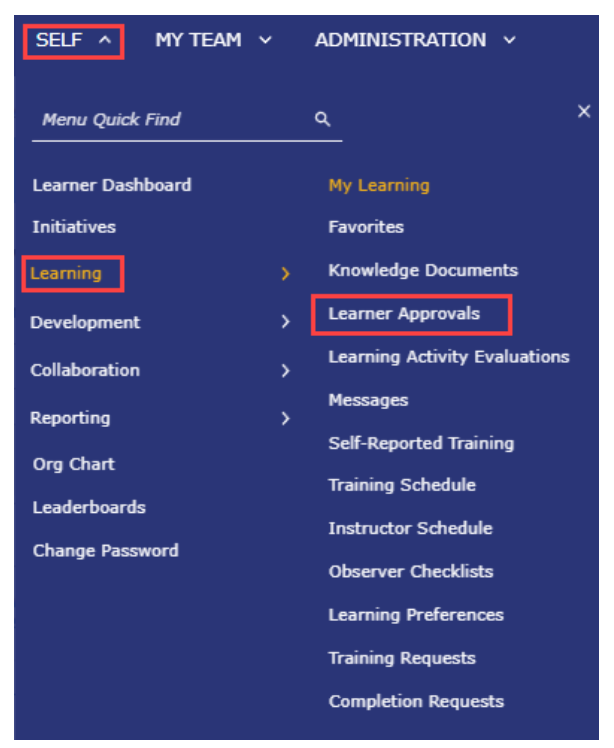

3. To view pending approvals, change the **Type:** to Self-Reported Training Approvals. Changing the drop-down to Self-Reported Training Approvals will display a list of any pending self-reported trainings assigned to you for approval.

| ff<br>Home             | LEARNER APPROVALS                                                                                                  |                                                                                                    |                                                       |                                           |                                               |
|------------------------|----------------------------------------------------------------------------------------------------|----------------------------------------------------------------------------------------------------|-------------------------------------------------------|-------------------------------------------|-----------------------------------------------|
| <b>₽_</b> ,<br>imeline | This is a list of pending registration approvals. Use the<br>your manager's approvals if your are proxying for him | ${\rm e}$ View list to see your assigned approvals, approvals assigned to others, and those wi ${\rm n}$ or her. | ithout any assigned approver. You may be able to appr | rove requests not specifically assigned t | o you. You will also be able to see a list of |
| -                      | Search: Help                                                                                                    |                                                                                                    | Т                                                     | ype:                                      | /iew:                                         |
| lbrary                 | Q                                                                                                    |                                                                                                    |                                                       | Activity Approvals                        | Assign a requests 🗸 🗸                         |
| <u>-</u>               | Task:                                                                                                    |                                                                                                    |                                                       | Activity Approvals                        | ê X.                                          |
| Learning               | Approve requests 👻 🗲                                                                                               |                                                                                                    |                                                       | Self-Reported Training Approvals          | Selected Items: 0   Records: 0                |
| LO                     |                                                                                                    | U There are no re                                                                                                | cords to display.                                     |                                           |                                               |
| raining                |                                                                                                    | *                                                                                                    |                                                       |                                           |                                               |

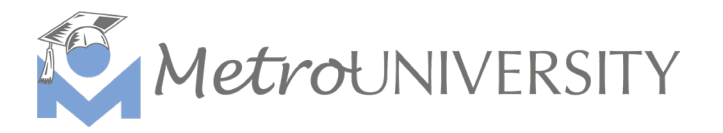

 Review the self-reported training submitted by your staff. Review your staff's name, title of the training they attended, start and end date completed, course certificate (if applicable), and their takeaways/learner comments.

Tip: You can follow up with your staff via email after their submission or in a meeting to discuss the training more in depth.

| Search: Help                                                    | Туре:           | Туре: |            | View:     |               |                       |                  |                   |                     |  |  |  |  |  |
|-----------------------------------------------------------------|-----------------|-------|------------|-----------|---------------|-----------------------|------------------|-------------------|---------------------|--|--|--|--|--|
| Q                                                               |                 |       |            |           |               | Self-Reported Trainin | ng Approvals 🛛 👻 | Assigned requests | ~                   |  |  |  |  |  |
| iask:<br>Approve requests ♥ ♥<br>Belected Items: 0   Records: 1 |                 |       |            |           |               |                       |                  |                   |                     |  |  |  |  |  |
| User Name 🛦                                                     | Name            | Code  | Start Date | End Date  | Approval Role | Form                  | Document         | Attached          | Learner<br>Comments |  |  |  |  |  |
| 🗌 🔤 Test User                                                   | Test Submission |       | 2/22/2023  | 2/22/2023 | SRT Approver  |                       | document         |                   | Ę                   |  |  |  |  |  |

5. To approve or reject the request select the white box next to the employee's name. Under **Task:** choose either approve requests or reject requests. Then select the icon.

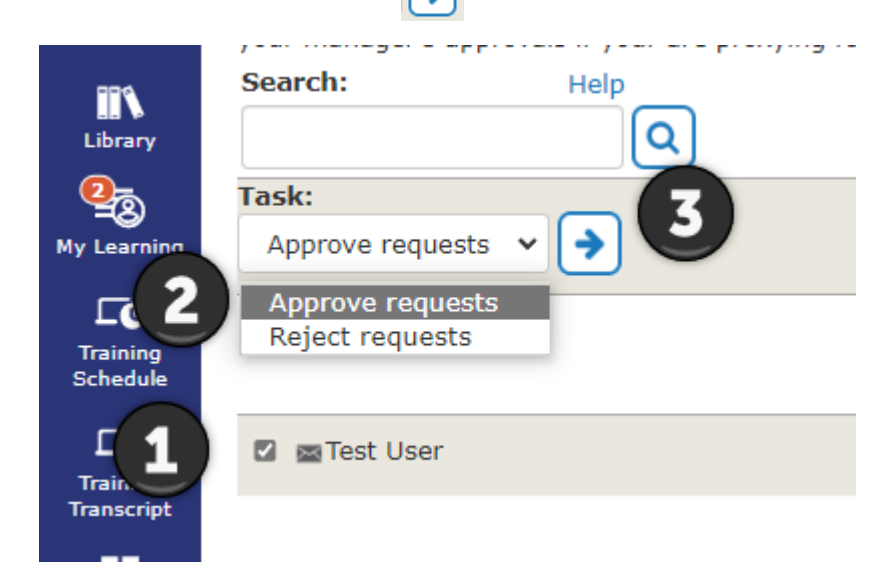

If you reject a staff members self-reported training submission, please be sure to clearly indicate why this submission was rejected. You can add additional comments in the notes section, covered in the next step.

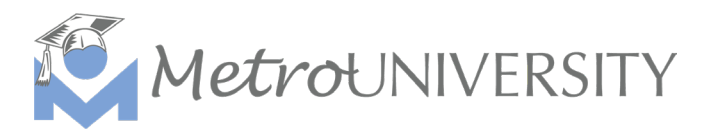

6. A submission box will display after selecting the icon. Please enter your feedback in the **Note:** section then select OK.

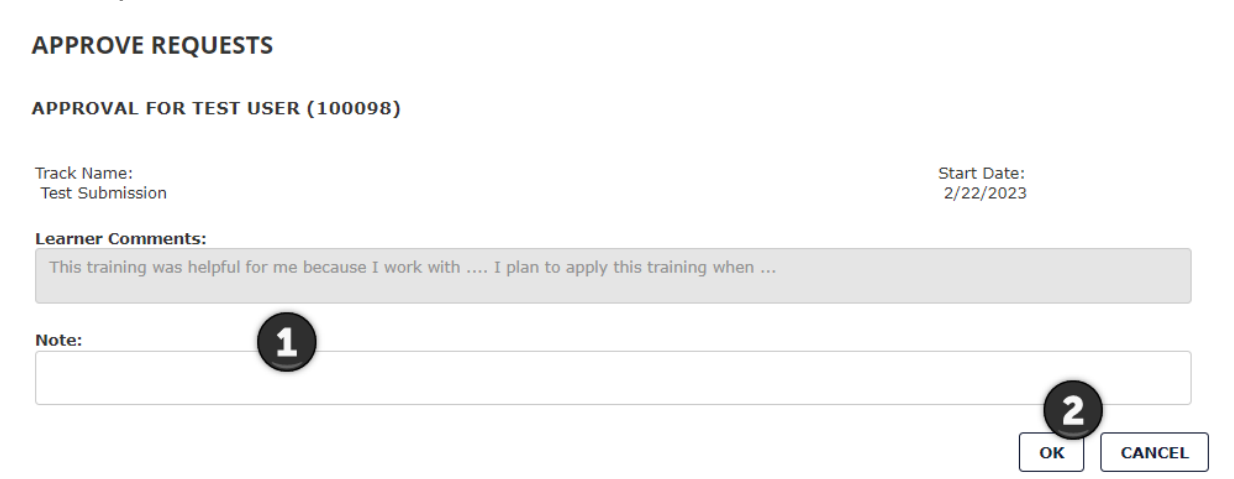

That's it! You reviewed and approved your staff's self-reported training submission. It will display on their MetroU transcript and they will receive an email indicating it was approved or rejected, along with your comments from the **Note:** section.

## Additional Resources:

Library – How To

- How to View and Approve Self-Reported Trainings as a Manager
- MetroU How to Submit a Self-Reported Training